## CARDO & INSTA 360 UNIVERSAL CONNECTIVITY

#### **SELF RECORDING**

- 1. Start phone pairing on the Packtalk/Freecom X/Spirit
- 2. Open the Bluetooth<sup>®</sup> headphones pairing screen on the Insta360 ACE/ACE PRO/X4.
  Wait for the Cardo unit to appear on the screen, and then tap on it
  - 3. Start Recording

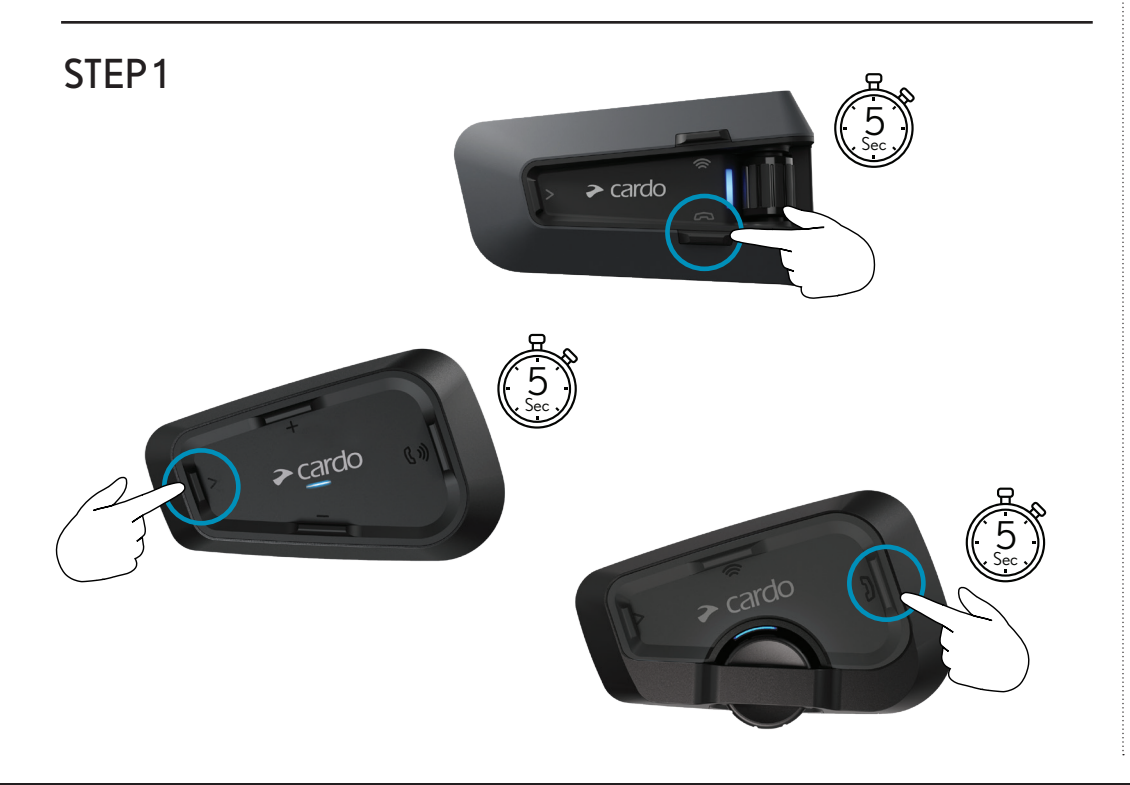

#### STEP 2

### 🕑 Insta360

#### INSTA360 ACE PRO

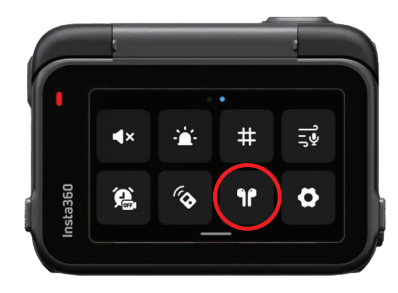

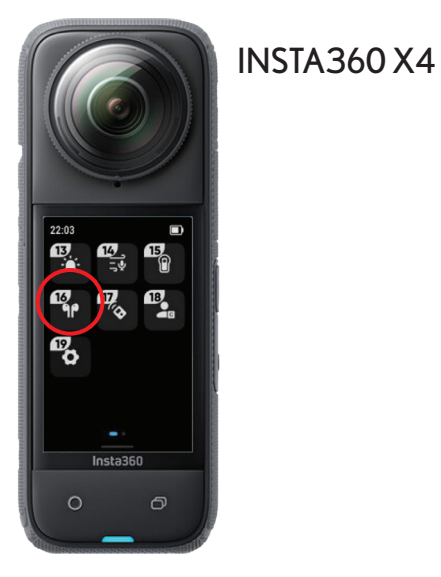

**STEP 3** Start Recording on the Camera

#### LIMITATIONS:

- Can't listen to music while connected to the camera
- Some of the voice commands might not work

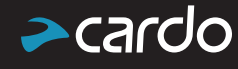

## CARDO & INSTA 360 UNIVERSAL CONNECTIVITY

#### GROUP RECORDING (DMC ONLY)

- 1. Switch to Bluetooth<sup>®</sup> intercom mode
- 2. Start intercom pairing
- 3. Open the pairing screen on the Insta360 ACE/ACE PRO/X4 Wait for the Packtalk PRO/ EDGE/NEO to appear on the screen, and then tap on it
- 4. Switch back to DMC intercom mode
- 5. Open the pairing screen on the Insta360 ACE PRO and then tap on the connection with Packtalk PRO/ EDGE/NEO
- 6. Tap 3 times on the intercom button
- 7. Start Recording

STEP1

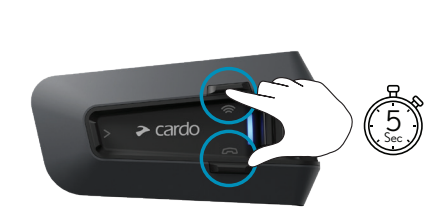

PACKTALK PRO/EDGE/NEO

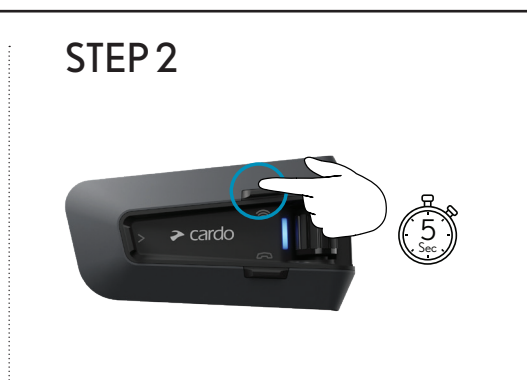

# STEP 3 **INSTA360 ACE PRO** INSTA360 X4 STEP 6 (<sup>Tap</sup> (X3) > cardo

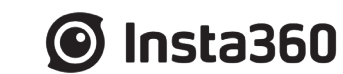

STEP 4

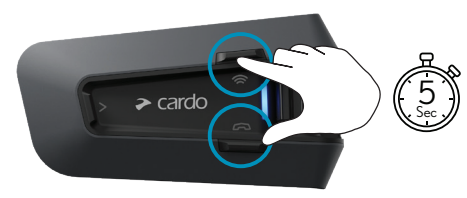

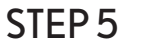

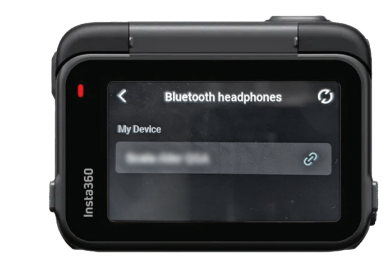

**STEP 7** Start Recording on the Camera

0

#### LIMITATIONS:

- Can't listen to music while connected to the camera
- Some of the voice commands might not work

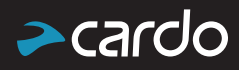